## **Feal** How to report a 1099-NEC issue

If you have any issues with your 1099, please report it immediately so we can review it and, if applicable, get it corrected for you ASAP.

| Log into you | ir account on | your app or | online at bolt. | therealbrokerage.com: |
|--------------|---------------|-------------|-----------------|-----------------------|
|--------------|---------------|-------------|-----------------|-----------------------|

| E                         |                  |
|---------------------------|------------------|
| Logir                     | ı                |
| Email / Username          |                  |
| Test@therealbrokerage.con | n                |
| Password                  |                  |
|                           |                  |
| Login                     |                  |
| Join Real                 | Forgot Password? |
|                           |                  |

Once logged into your account, click on My Profile:

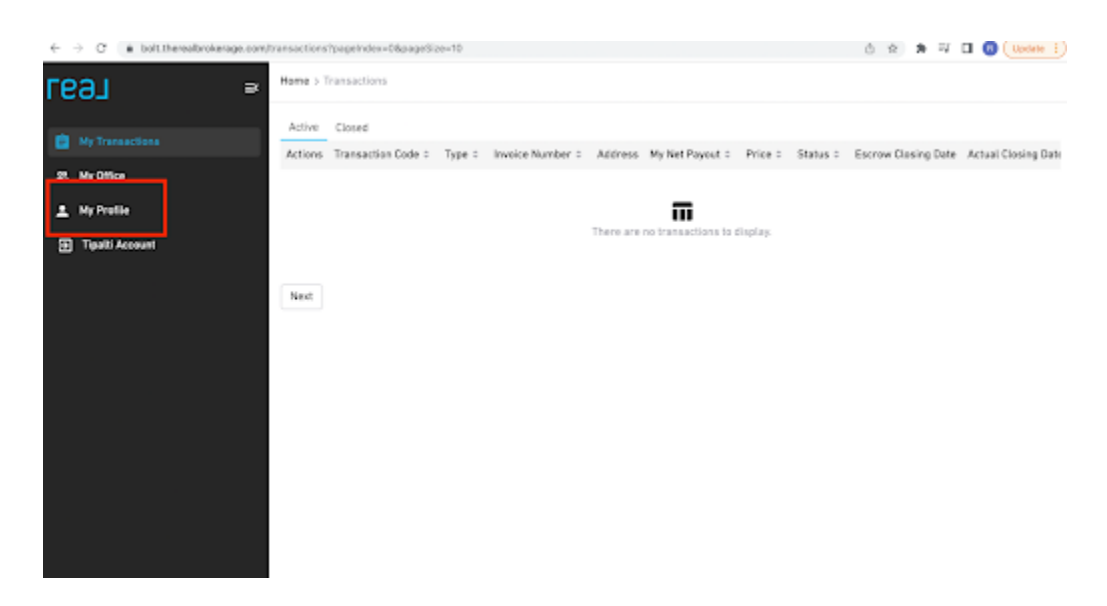

You will open up into your Profile page. Scroll down to the Tax Information box and you will see Tax Forms on the right hand side.

Click on Report a 1099-NEC issue.

| Personal Tax IDs | Edit | Business Entity Tax IDs                     | Add             | Tax Forms                                                   |        |
|------------------|------|---------------------------------------------|-----------------|-------------------------------------------------------------|--------|
| SSN Show         |      | You have not provided any business entity t | ax information. | 2021 (Latest)<br>1099-NEC for 2021<br>Generated on 03/10/22 | Review |
|                  |      |                                             |                 | 🗐 Report a 1099-NEC issue 🕒                                 |        |

A window will open showing the income breakdown that is on your current 1099.

You will see Sent an email to Support with a box for you to type in what your issue is with your 1099. Give a detailed explanation of your concern.

Click on Send Email.

| 1099-NEC Form - Tax Year 2021                                            | Generated on 03/10/22           |        |
|--------------------------------------------------------------------------|---------------------------------|--------|
| Total Net Commission                                                     | USD 0.00                        | View 🛃 |
| Total Rev. Share Paid                                                    | USD 0.00                        | View 🔀 |
| Total Equity Contribution (USD)                                          | USD 0.00                        | View 🔀 |
| Send an email to Support                                                 |                                 |        |
| Briefly explain the issue. Include the disput<br>additional information. | ted amount, expected amount, an | d any  |
| Issue with my 1099-NEC form for tax year                                 | ur 2021                         |        |
|                                                                          |                                 |        |
|                                                                          |                                 |        |

Upon receipt of your email, support may ask you to provide some backup documentation and then they will escalate this on to the accounting team to review and report back their findings.

If you have additional questions, please watch this video.

You may also reach out to the support team if you need assistance by email us at support@therealbrokerage.com.